## ①アドオンの無効化手順

## Internet Explorer 11 の場合 1. Internet Explorerを開き、以下の操作を行います。 (1)メニューバー[ツール]-[アドオンの管理]①をクリックします。 × ル(I) ヘルプ(H) .り(<u>A</u>) 閲覧の履歴の削除(D)... Ctrl+Shift+Del InPrivate ブラウズ(I) Ctrl+Shift+P 追跡防止(K)... ActiveX フィルター(X) 接続の問題を診断(C). 最終閲覧セッションを再度開く(S) スタート メニューにサイトを追加(M) ダウンロードの表示(N) Ctrl+J ポップアップ ブロック(P) $(\mathbf{f})$ SmartScreen フィルター機能(T) . アドオンの管理(A) 互换表示(V) 互换表示設定(B) このフィードの購読(F). フィード探索(E) Windows Update(U) F12 開発者ツール(L) インターネット オプション(0)

- 2. アドオンの管理ダイアログにて以下の操作を行います。

   (1)[表示]プルダウン①より[すべてのアドオン]を選択します。
   (2)一覧より問題を引き起こしていると思われるアドオン②を選択し、[無効にする]ボタン③をクリックします。
   (3)選択したアドオンの[たむ]が[無効]④になっていることを確認してください。
   (4) といってになると思われるアドオンの(ため)の「「ある」(ないので)」

  - (4)ほかにも問題を引き起こしていると思われるアドオンがある場合、(2)~(3)の手順を繰り返します。
    - ただし、「Java Plug-in」から始まるアドオンおよび「SunのJavaコンソール」は電子入札で使用しているため、無効にしないでください。 無効にすべきアドオンがわからない場合は「Java Plug-in」から始まるアドオン および「SunのJavaコンソール」以外をすべて無効にしてください。
  - (5)上記手続きが完了したら〔閉じる〕ボタン⑤をクリックします。

| アドオンの管理                               |                               |                        |                  |          |      |                       |
|---------------------------------------|-------------------------------|------------------------|------------------|----------|------|-----------------------|
| Internet Explorer アドオンの               | 表示と管理                         |                        |                  |          |      |                       |
| アドオンの種類                               | 名前                            | 発行元                    | 状態               | 読み込み     | ナビゲー | 2                     |
| 🐝 ツール バーと拡張機能(I)                      | Mississ Comparation           | Minner the Communities | <b>**</b> **     |          |      |                       |
| 検索プロバイダー(S)                           | Windows Media Player          | Microsoft Corporation  | 有別               |          |      |                       |
| 🗷 アクセラレータ(A)                          | Sun Microsystems, Inc.        | a                      |                  | 0 4 5 Sh |      |                       |
| ◎追跡防止(区)                              | Java(tm) Piug-In 2 SSV Helper | Sun Microsystems, Inc. | 有効               | 0.15 秒   |      |                       |
|                                       | Java Plug-in 1.6.0_17         | Sun Microsystems, Inc. | 有効               |          |      |                       |
|                                       | Java Plug-in 1.6.0_17         | Sun Microsystems, Inc. | 有効               |          |      |                       |
|                                       | 56V6 Plag-III 1.0.0_1)        | Sun merosystems, me.   | 1970             |          |      |                       |
| 1                                     | )                             |                        |                  |          |      |                       |
| 表示:                                   |                               |                        |                  |          |      |                       |
| すべてのアドオン                              |                               |                        |                  |          |      |                       |
|                                       |                               |                        |                  |          |      |                       |
| Microsoft Corporation                 |                               |                        |                  |          |      |                       |
| パージョン: 12.0.7601.17                   | 514                           | 種類: ActiveX コントロ       | -112             |          |      |                       |
| ファイル日付:                               |                               | 既定の検索プロバイダーでこのアドオ      | ンを検索( <u>C</u> ) |          |      |                       |
| 詳細情報( <u>R</u> )                      |                               |                        |                  |          |      |                       |
|                                       |                               |                        |                  |          |      |                       |
|                                       |                               |                        |                  |          | _    | (                     |
|                                       |                               |                        |                  |          |      | !<br>対にする( <u>B</u> ) |
| 追加のツール バーと拡張機能を検<br>ツール バーと拡張機能の詳細(N) | 索(E)                          |                        |                  |          |      | 閉じる(山)                |

| アドオンの管理                                                                                                  |                               |                        |                  |           |        | <b>×</b> |  |
|----------------------------------------------------------------------------------------------------|-------------------------------|------------------------|------------------|-----------|--------|----------|--|
| Internet Explorer アドオンの表示                                                                                | えと管理                          |                        |                  |           |        |          |  |
|                                                                                                    | <i>/y</i>                     |                        | 41100            | 24 m 11 m | 11.020 |          |  |
| アドオンの種類                                                                                                  | 治則                            | 発行元                    | <b>A</b>         | 読み込み      | テビケー   |          |  |
| ◎ ツール バーと拡張機能(I)                                                                                         | Microsoft Corporation         |                        | 4777 194         |           |        |          |  |
| <ul> <li>         ・ 検索プロバイダー(S)         <ul> <li>             アクセラレータ(A)         </li> </ul> </li> </ul> | Windows Media Player          | Microsoft Corporation  | ##X9             |           |        |          |  |
|                                                                                                    | Sun Microsystems, Inc.        |                        |                  |           |        |          |  |
| ◎追跡防止(K)                                                                                                 | Java(tm) Plug-In 2 SSV Helper | Sun Microsystems, Inc. | 有効               | 0.15 秒    |        |          |  |
| •••••••                                                                                                  | Java Plug-in 1.6.0_17         | Sun Microsystems, Inc. | 有効               |           |        |          |  |
|                                                                                                    | Java Plug-in 1.6.0_17         | Sun Microsystems, Inc. | 有効               |           |        |          |  |
|                                                                                                    | Java Plug-in 1.6.0_17         | Sun Microsystems, Inc. | 有効               |           |        |          |  |
|                                                                                                    |                               |                        |                  |           |        |          |  |
| 表示                                                                                                    |                               |                        |                  |           |        |          |  |
| まべてのアドオン -                                                                                               |                               |                        |                  |           |        |          |  |
| 9. (CO) 1 /1 / 1                                                                                         |                               |                        |                  |           |        |          |  |
| Windows Media Player                                                                                     |                               |                        |                  |           |        |          |  |
| Microsoft Corporation                                                                                    |                               |                        |                  |           |        |          |  |
| パージョン: 12.0.7601.17514                                                                                   |                               | 種類: ActiveX コントロー      | - <i>I</i> L     |           |        |          |  |
| ファイル日付:                                                                                                  |                               | 既定の検索プロバイダーでこのアドオン     | ンを検索( <u>C</u> ) |           |        |          |  |
| 詳細情報(R)                                                                                                  |                               |                        |                  |           |        |          |  |
|                                                                                                    |                               |                        |                  |           |        |          |  |
|                                                                                                    |                               |                        |                  |           |        |          |  |
|                                                                                                    |                               |                        |                  |           |        | 有効にする    |  |
| 追加のツールバーと拡張機能を検索(F)                                                                                      |                               |                        |                  |           |        |          |  |
| ツールノベーと拡張機能の詳細(い) 関じる(L)                                                                                 |                               |                        |                  |           |        |          |  |

3. InternetExplorerを終了します。他に開いているInternetExplorerがあれば全て終了してください。

以上で設定は終了です。